108 學年度日間大一新生選課要注意哪些事情?

承辦單位:教務處課務組

承辦人:蔡俊忠分機 1421

| 項目       | 說明                                     |  |  |
|----------|----------------------------------------|--|--|
| web 選課系統 | http://cs.dyu.edu.tw                   |  |  |
| 網址       |                                        |  |  |
| 學生選課密碼   | 1. 新生使用電腦選課系統所需之帳號為個人之學號。密碼則為          |  |  |
| 查詢與變更密   | 身分證號後八碼(但第一次登入帳號、密碼後,會彈出視窗             |  |  |
| 碼        | 告知須修改密碼後才可使用)。                         |  |  |
|          | 2. 修改選課密碼或忘記選課密碼查詢方式:可至【大葉 iCare       |  |  |
|          | 系統】http://icare.dyu.edu.tw/主頁面-變更密碼(或是 |  |  |
|          | 直接輸入網址 https://pwd.dyu.edu.tw/),即可修改選課 |  |  |
|          | 密碼或查詢選課密碼。                             |  |  |
| 課程資訊     | 1. 網址: <u>http://dyu.edu.tw/cs01</u>   |  |  |
|          | 2. 查詢時間:9月8日起                          |  |  |
|          | 3. 路徑 1:大葉首頁→點選訪客→點選                   |  |  |
|          | 學生→於右下角快速連結再點選大葉 i Care 系統             |  |  |
|          | (帳號、密碼同選課系統)→動態選單→課程交流→                |  |  |
|          | 開課一覽表。                                 |  |  |
|          | 4. 路徑 2:大葉首頁→行政單位→處級單位→教務處             |  |  |
|          | →業務執掌→課務組→業務公告→開課相關。                   |  |  |
| 選課資訊(初   | 1. 網址: <u>http://dyu.edu.tw/cs01</u>   |  |  |
| 選注意事項、   | 2. 路徑:大葉首頁→行政單位→處級單                    |  |  |
| 加退選注意事   | 位→教務處→業務執掌→課務組→                        |  |  |
| 項及操作說    | 業務公告→選課相關。                             |  |  |
| 明)       |                                        |  |  |
| 選課Q&A    | 1. 網址: <u>http://dyu.edu.tw/cs01</u>   |  |  |
|          | 2. 路徑:大葉首頁→行政單位→處級單                    |  |  |
|          | 位→教務處→業務執掌→課務組→                        |  |  |
|          | 業務公告→選課相關。                             |  |  |
| 上網查詢個人   | 1. 每次上網選課後,學生自行確認選課資料                  |  |  |
| 選上科目     | 2. 選課期間【108年9月9日至20日中午12:00】,透過選課      |  |  |
|          | 系統查詢                                   |  |  |
|          | 3. 加退選結束後,於9月30日(星期一)至10月4日(星期五)       |  |  |
|          | 至大葉大學首頁→點選訪客→點選學生→於右下角                 |  |  |
|          | 快速連結再點選大葉iCare系統→動態選單→課程交              |  |  |
|          | 流→選課清單確認系統,確認所選科目,如有錯誤請至課              |  |  |
|          | 務組查詢,逾期未確認者,以選課系統所存資料為準。               |  |  |

【<u>三階段選課-初選、加退選及日夜互選】</u>★詳細時間請參閱右側日間部選課日程表

## H

間部選課日程表

| 辦理時<br>間 | 辦理事項 | 對象     | 說明                           |
|----------|------|--------|------------------------------|
| 9/8      | 最新課  | 全校學生   | 可於教務處網頁查詢                    |
| (日)      | 表公佈  |        |                              |
| 9/9      | 初選籤  | 大學部及四  | ★初選籤號 ■谜回                    |
| (-)      | 號列印  | 技部     | 請自行利用選課系統(網址                 |
|          |      | 一年級新生  | http://cs.dyu.edu.tw)列 🔲 🗰 🎫 |
|          |      |        | 印籤號,以作為進入電算中心電腦教室            |
|          |      |        | 使用電腦之順序(非選課之順序)。若            |
|          |      |        | 從其它地方上網選課的同學,則不用列            |
|          |      |        | 印籤號,只須利用選課系統查詢本身選            |
|          |      |        | 課時間及梯次                       |
| 9/9      | 新生初選 | 大學部及四技 | 選課時間為 08:30~12:00            |
| ( - )    |      | 部      | 選課網址:                        |
|          |      | 一年級新生  | http://cs.dyu.edu.tw         |
| 9/10     | 加退選  | 日間部全   | ★加退選籤號                       |
| (ニ)      | 籤號列  | 校學生    | 請自行利用選課系統(網址                 |
|          | Ep   |        | http://cs.dyu.edu.tw)列印 🔲 🛻  |
|          |      |        | 籖號,以作為進入電算中心電腦教室使            |
|          |      |        | 用電腦之順序(非選課之順序)。若從            |
|          |      |        | 其它地方上網選課的同學,則不用列印            |
|          |      |        | <b>籤號</b> ,只須利用選課系統查詢本身選課    |
|          |      |        | 時間及梯次                        |
| 9/18     | 日間部大 | 大學部及四  | 選課時間:                        |
| (三)      | 一加退選 | 技部一年級  | 當天晚上18:00 至翌日中午12: 55:15     |
|          |      | 學生     |                              |
|          |      |        | 選課網址: http://cs.dyu.edu.tw   |
| 9/19     | 日夜暨  | 全校學生   | 選課時間:                        |
| (四)      | 全校互  |        | 當天晚上18:00 至翌日中午12:           |
|          | 選    |        | 00 🖬 🔀 🖼                     |
|          |      |        | 選課網址: http://cs.dyu.edu.tw   |